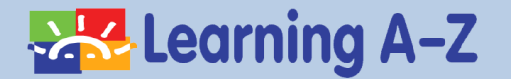

# 라즈플러스 학생 이용 가이드

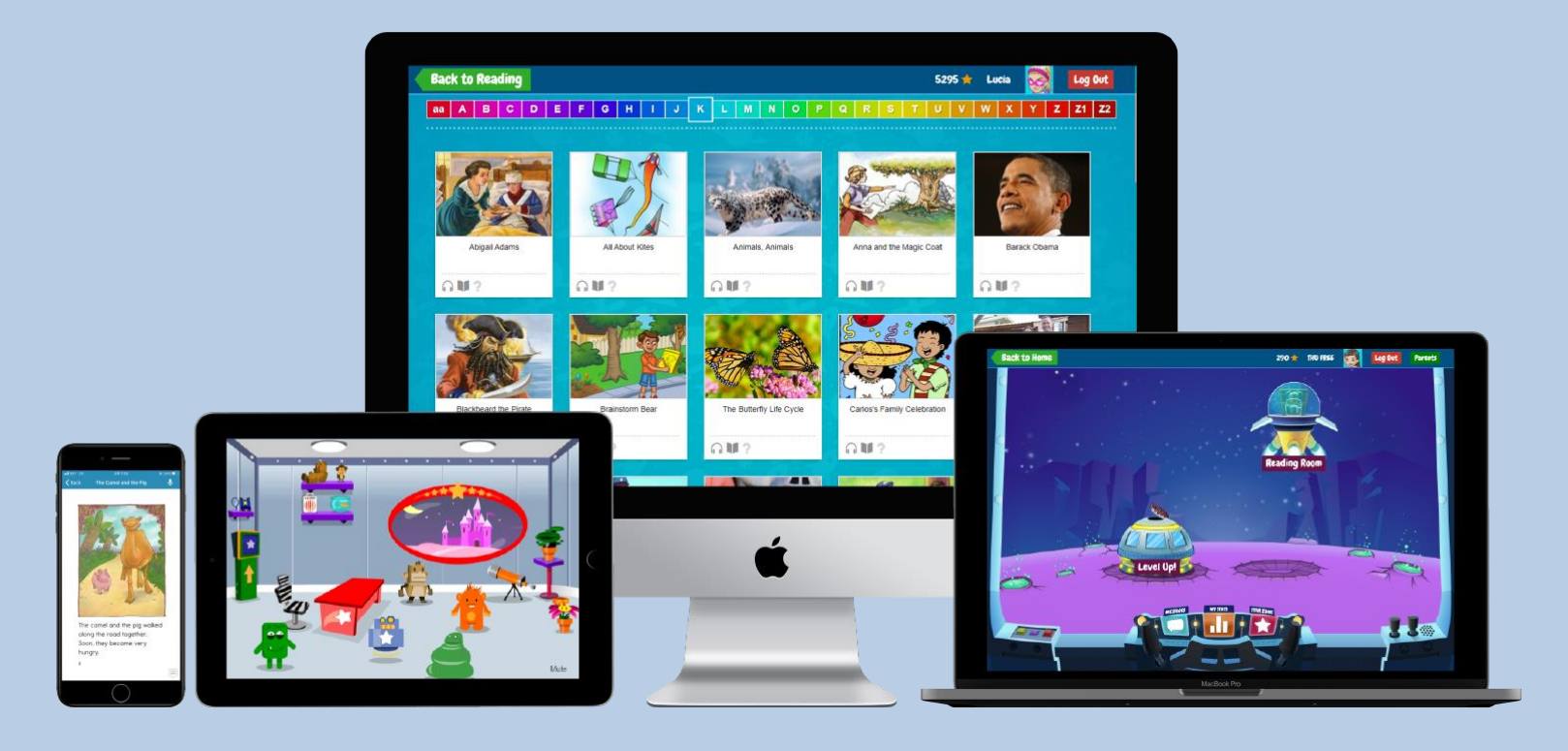

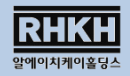

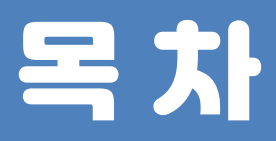

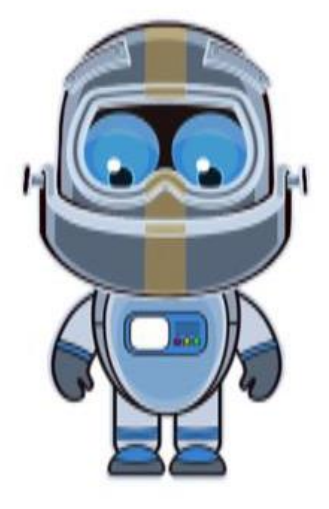

## 1. 프로그램 설치하기

### 2. 학생계정 로그인하기

### 3. 라즈플러스 구성 안내

### 4. 활동내역 및 스타존

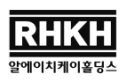

## 1. 프로그램 설치하기

### PC ▶ 사이트 주소 입력

#### 라즈키즈 학습사이트(<u>www.kidsa-z.com</u>) 접속 반드시 구글 크롬(ⓒ)으로 실행해 주세요!

### 모바일 ▶ 앱 다운로드

#### Kids A-Z 어플리케이션 다운로드 검색 창에 '라즈키즈'를 입력해 주세요.

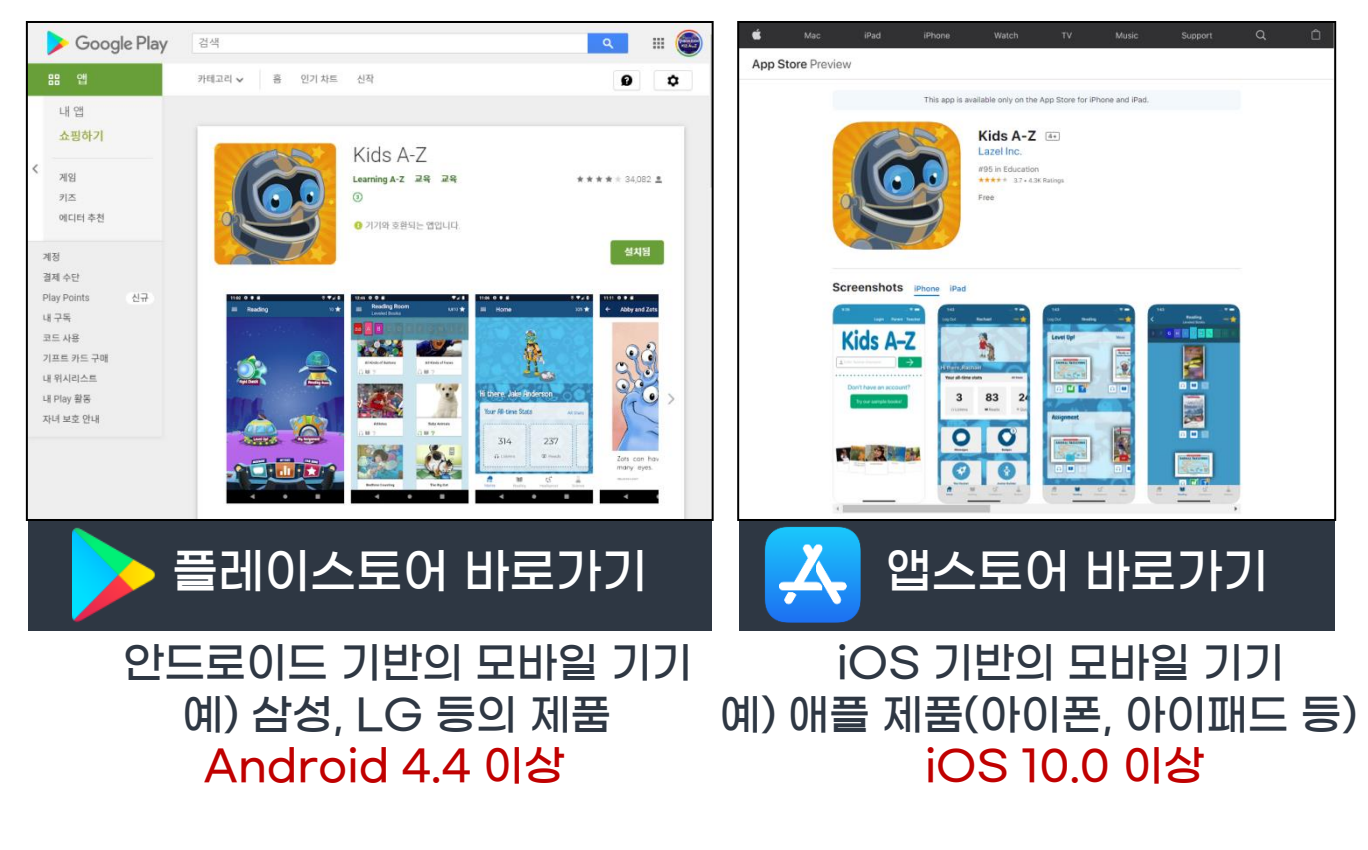

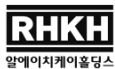

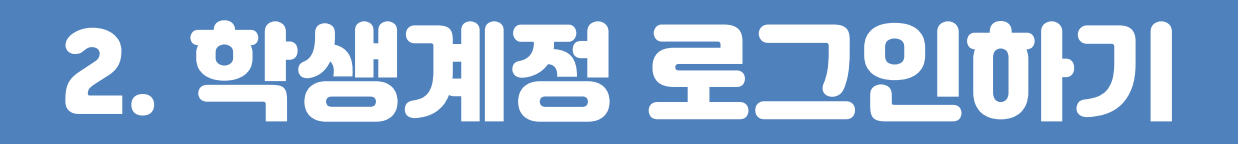

#### 1. Teacher Username 입력

#### 라즈키즈 학습사이트 <mark>중앙 검색창</mark>에 선생님께 안내 받은 티처 유저네임 입력 후, Go를 클릭해 주세요.

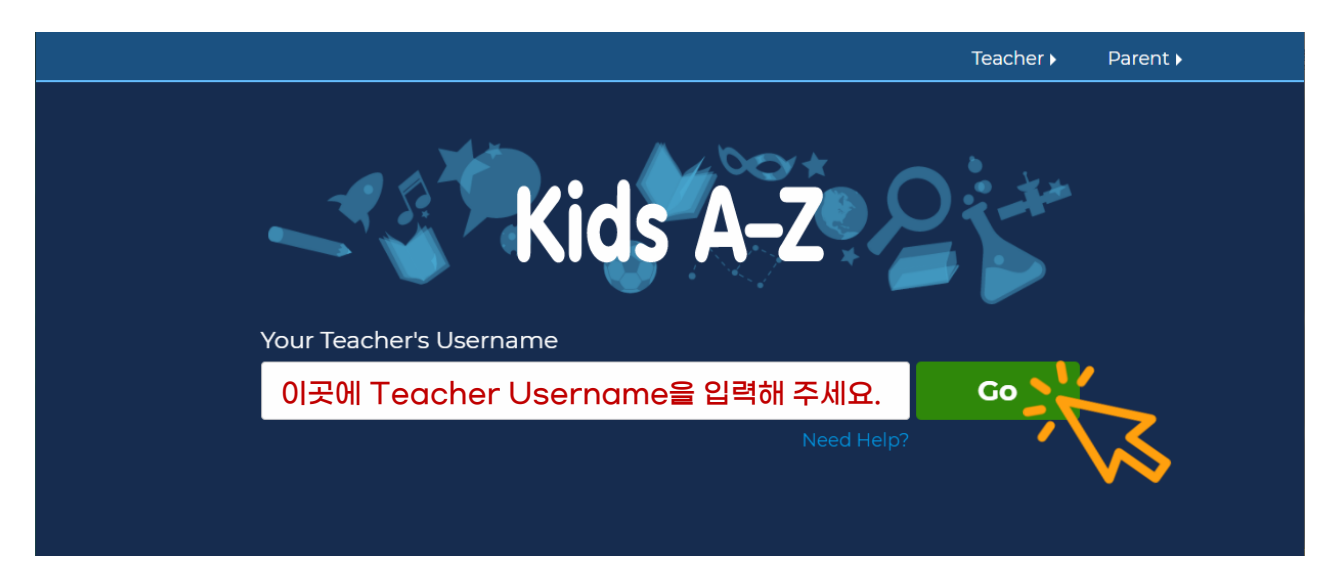

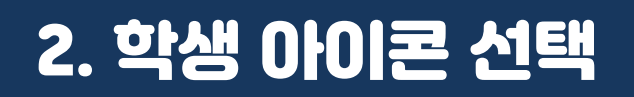

#### 본인 영어 이름을 찾아 해당 아이콘을 클릭해 주세요.

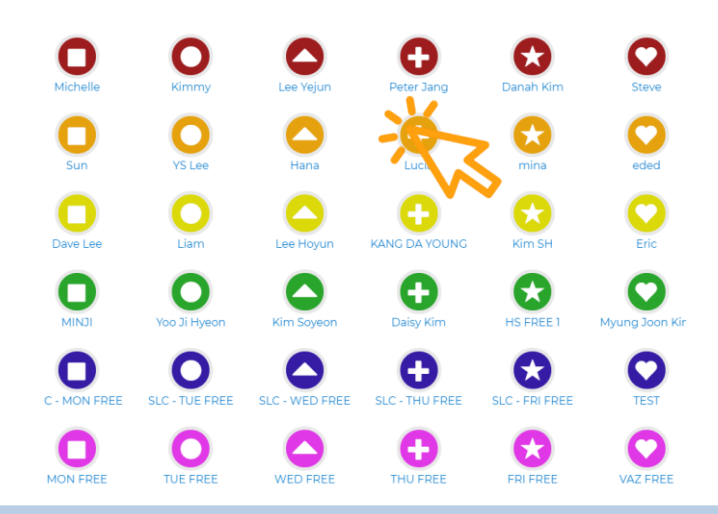

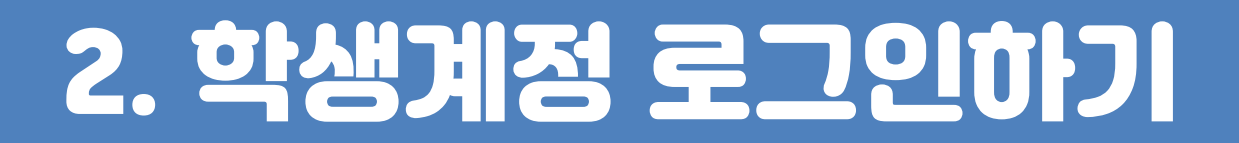

#### 3. 비밀번호 입력

#### 선생님으로부터 전달 받은 비밀번호를 입력 후 Go를 클릭해 주세요. (비밀번호는 텍스트, 혹은 아이콘으로 설정되어 있습니다.)

#### 텍스트 형식

#### Student Password

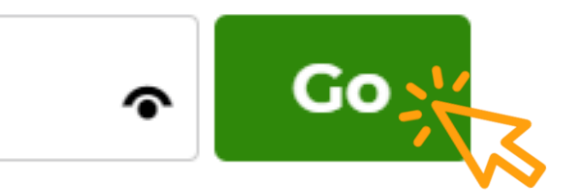

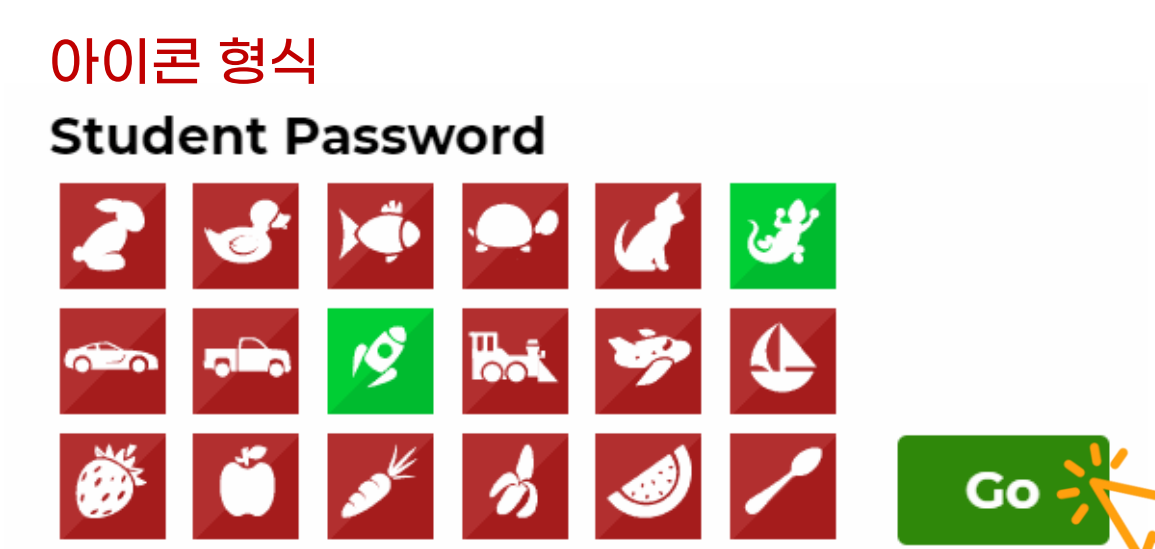

## 3. 라즈플러스 구성 안내

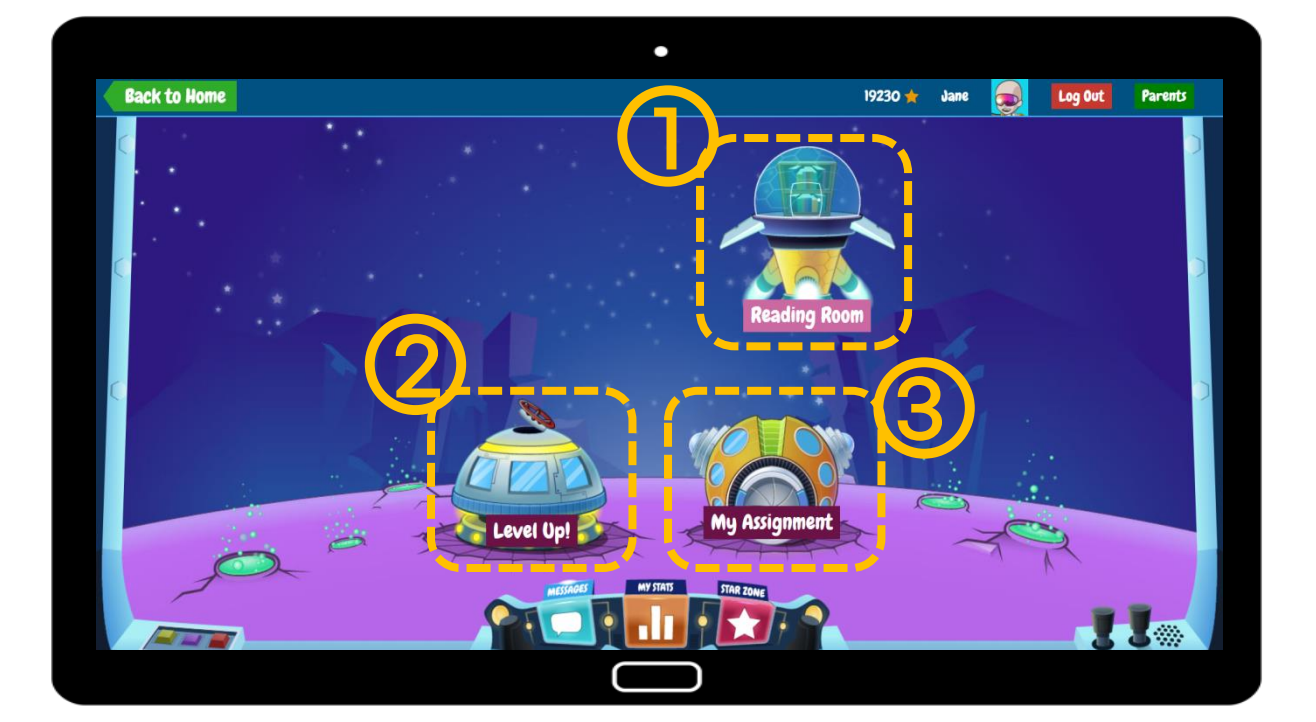

### ① Reading Room (김딩룸)

전체 원서 열람 가능 (레벨당 약 90권) 주제별, 레<mark>벨별,</mark> 픽션/논픽션 등 카테고리별로 원서 분류

### ② Level Up! (레벨업)

학습 레벨별 <mark>필독서</mark> 열람 (레벨별 약 20권) 필독서 활동을 완료하면, 자동으로 다음 레벨로 이동

③ My Assignment (가제)

선생님이 과제 부여를 한 경우 과제로 부여된 원서 확인 가능

## 3. 라즈플러스 구성 안내

### 원서 학습활동 소개

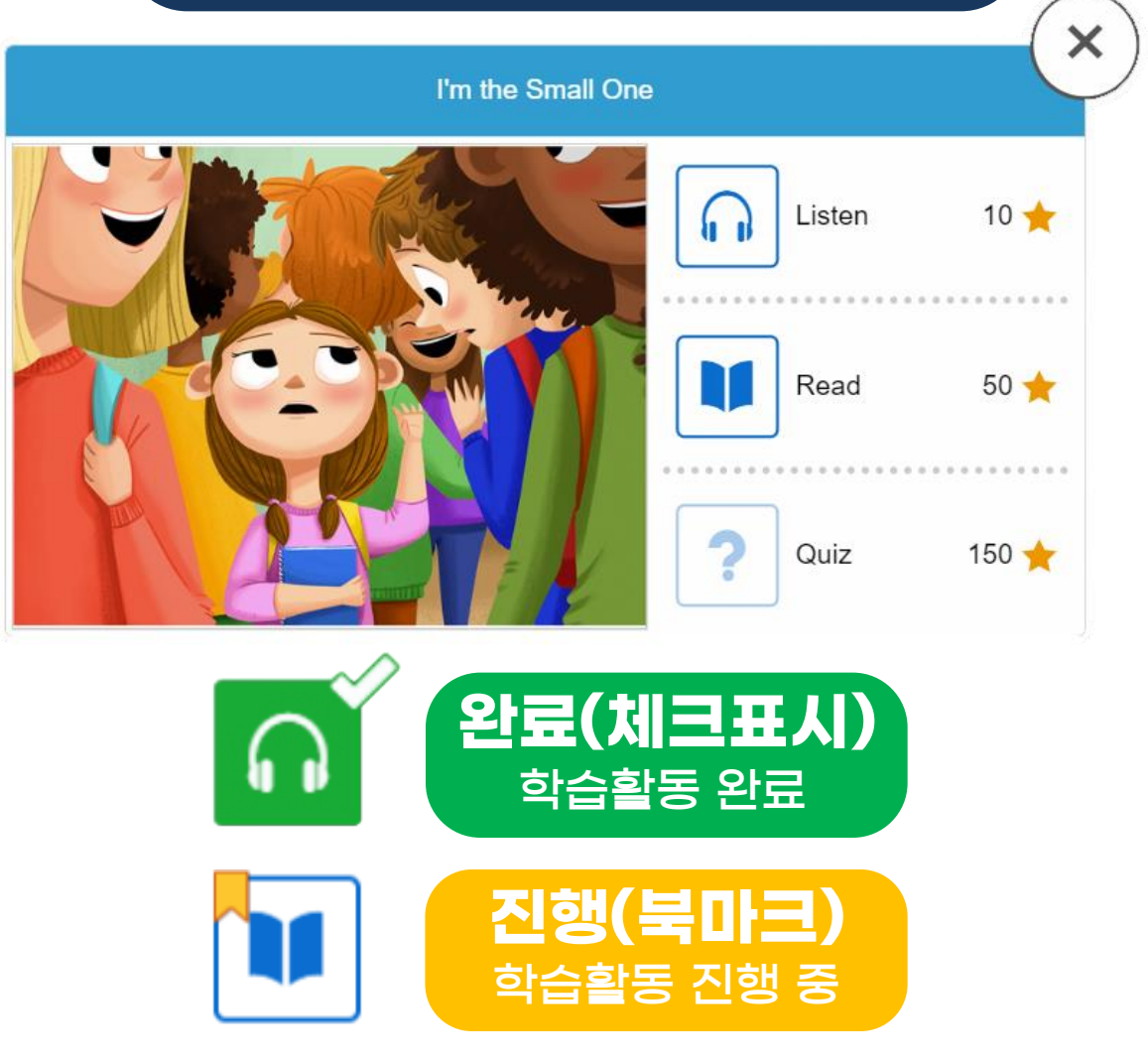

원서 마지막 페이지까지 학습을 완료하지 않은 경우에 나타납니다. 스타포인트를 얻을 수 있도록 끝까지 학습을 완료해 주세요.

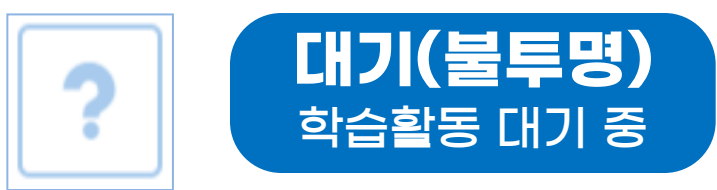

aa레벨은 퀴즈가 제공되지 않습니다. 원서 듣기 혹은 읽기를 완료해야만 퀴즈 버튼이 활성화됩니다.

## 3. 라즈플러스 구성 안내

### 학습도구 소개

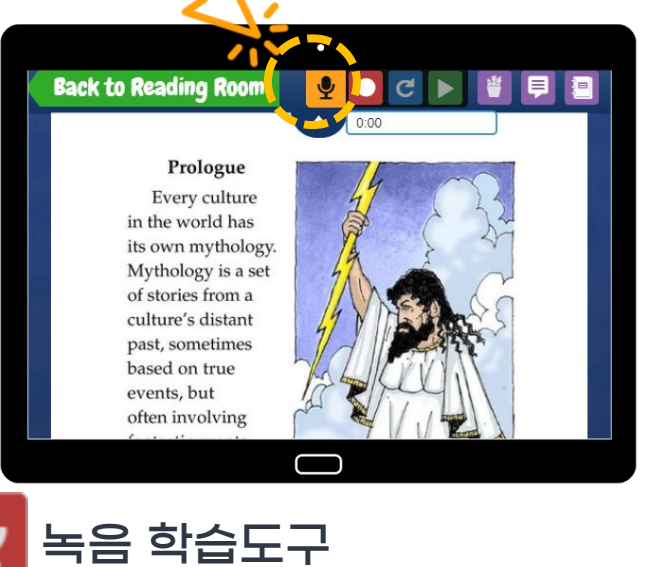

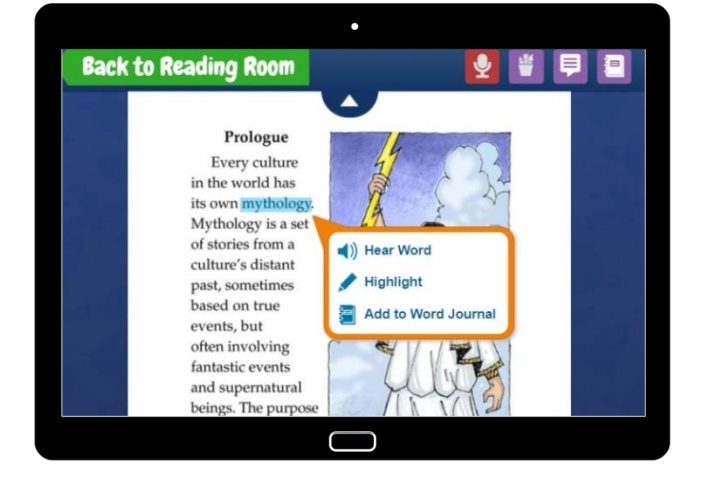

해당 어휘 발음 듣기

해당 어휘 형관펜으로 강조

Add to Word Journal

나만의 단어장에 추가하기

Hear Word

Highlight

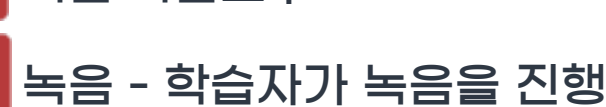

녹음 초기화 - 녹음 내역을 초기화

재생 녹음 음원 다시 듣기 기능 ▶ 마지막으로 녹음된 파일만 다시듣기가 가능합니다. 녹음된 음성은 PC와 iOS 기반 기기에서 다시 들을 수 있습니다. (안드로이드 기기에서는 다시듣기가 불가합니다.)

▶ 30초 이상 녹음하고 원서를 마지막 페이지까지 넘겨야 선생님에게 녹음 파일이 전달 됩니다.

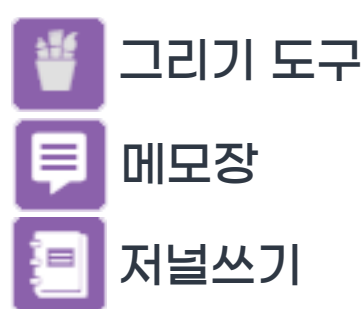

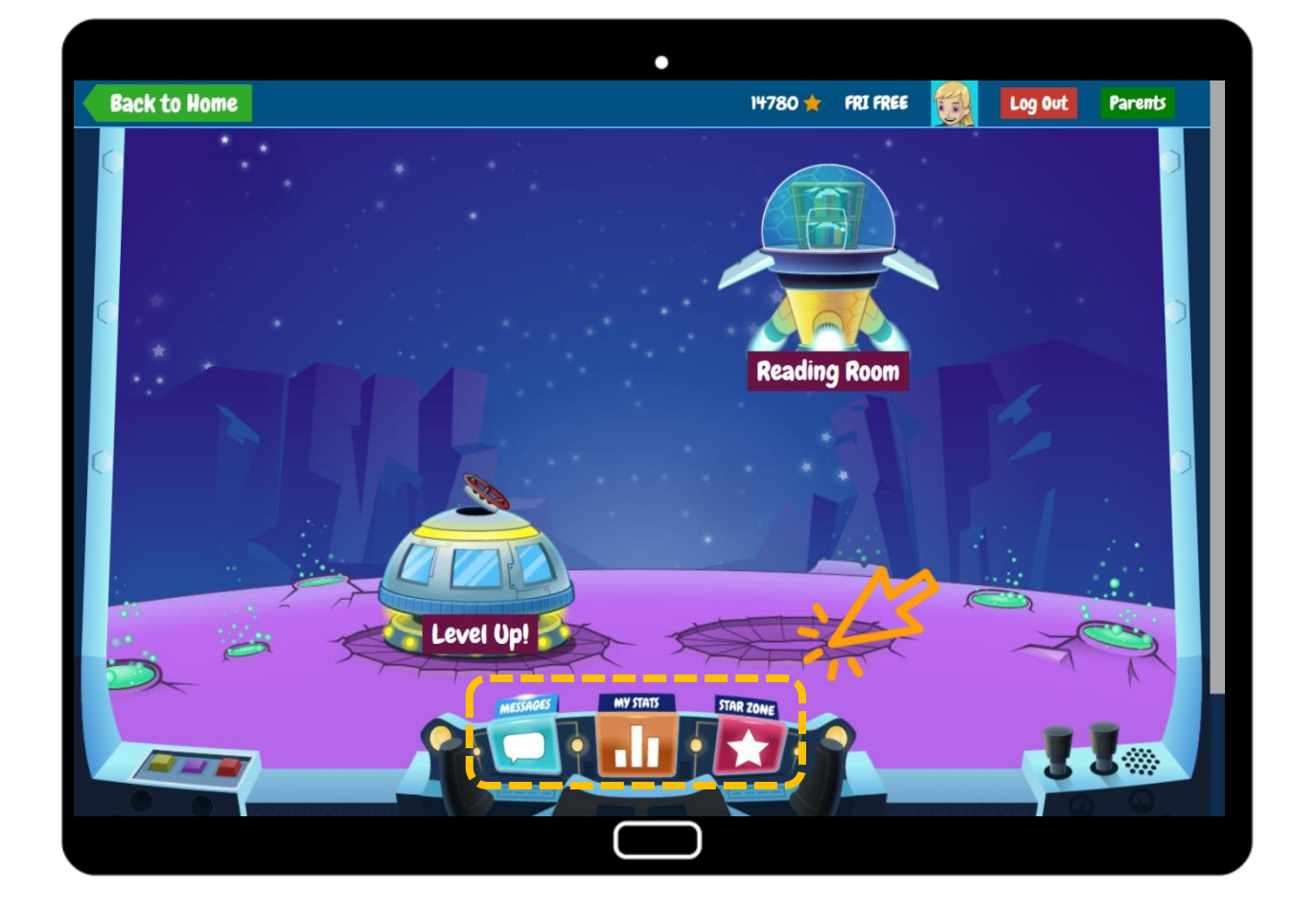

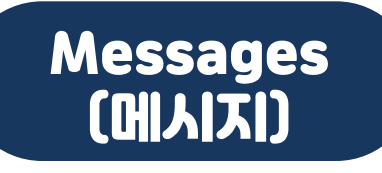

#### 교사 메시지를 확인하는 기능

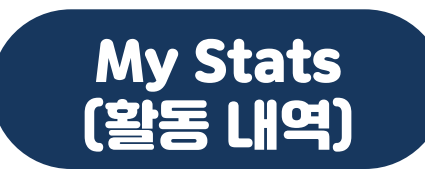

학습 기록 확인 (듣기, 읽기, 퀴즈 학습 개수) 스타포인트 및 뱃지 내역 확인

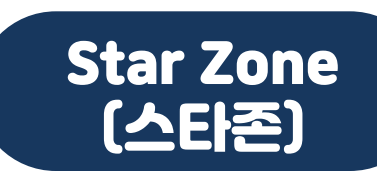

스타포인트로 아바타/로켓 아이템 구매

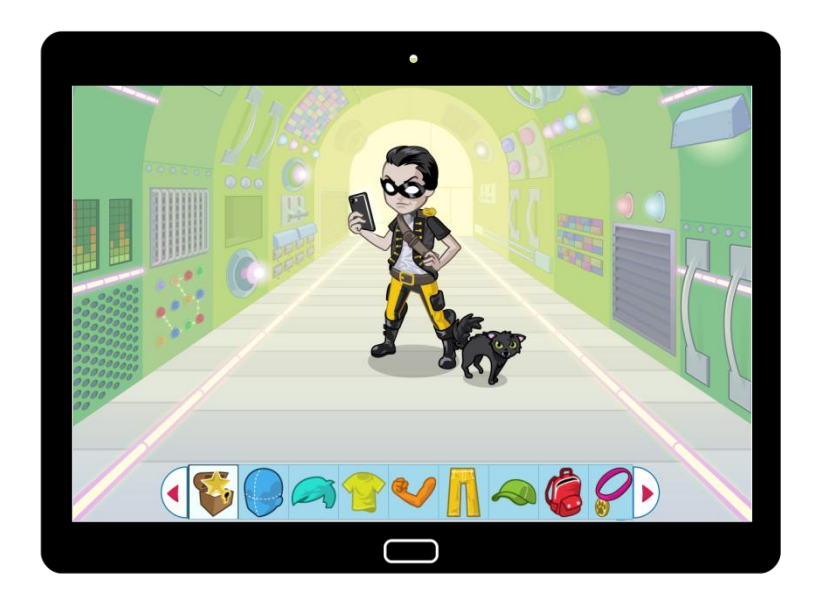

#### 아바타 아이템 구매 안내

#### 학습 활동을 통해 얻은 별포인트로 아이템을 구매하여 아바타를 꾸며볼 수 있습니다.

시즌 한정 아이템 (ex. 핼러윈 아이템)은 구매할 수 있는 기간이 제한되어 있으며, 한 번 구매한 아이템은 사라지지 않고 목록에 저장됩니다.

\*단, 이미 구매한 아이템에 대해 취소 및 별포인트 반환은 불가합니다.

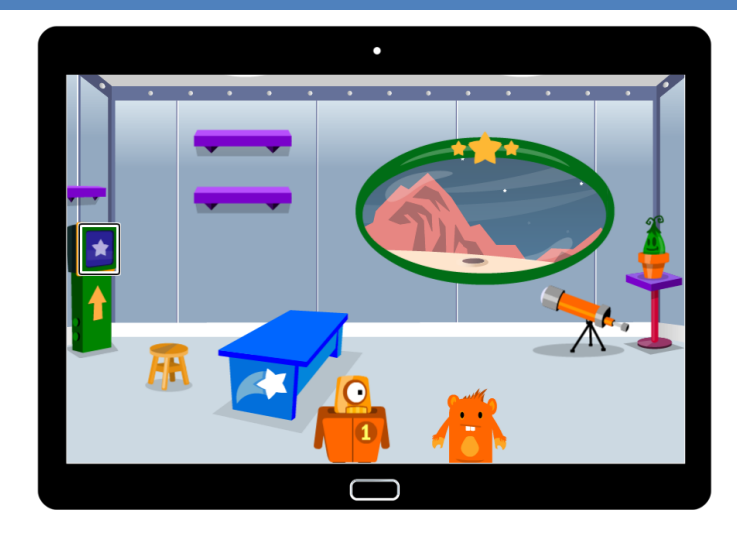

#### 라즈키즈 Rocket 아이템 보유 개수 제한 안내

Aliens - 3개까지만 보유 가능. 그 이상 구매 시, 첫 번째로 구매한 아이템이 사라지고 네 번째 구매한 아이템으로 대체됩니다. (단, Captain Chip Acewell and his Super Saucer 구매 시는 4개까지 보유 가능합니다.)

Plants / Robots - 3개까지만 보유 가능. 그 이상 구매 시, 첫 번째로 구매한 아이템이 사라지고 네 번째 구매한 아이템으로 대체됩니다.

Shelf Items - 4개까지만 보유 가능. 그 이상 구매 시, 첫 번째로 구매한 아이템이 사라지고 다섯 번째 구매한 아이템으로 대체됩니다.

Planets - 1개까지만 보유 가능. 그 이상 구매 시, 새로 구매한 아이템으로 대체됩니다.

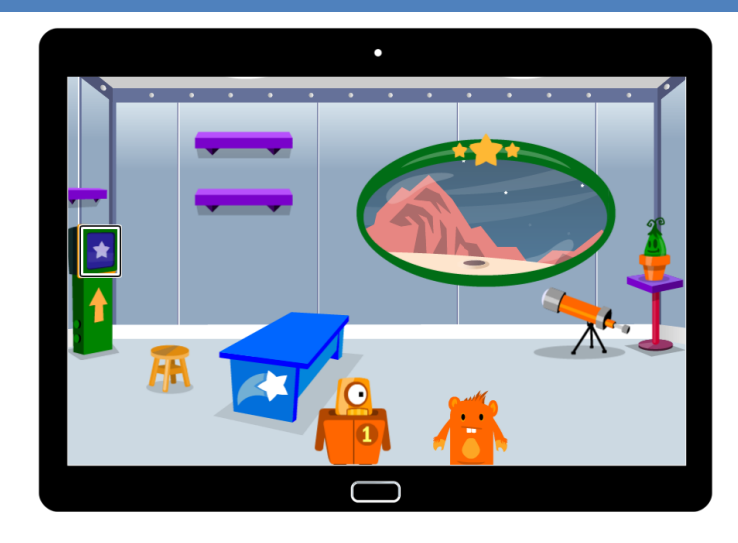

#### 라즈키즈 Rocket 아이템 보유 개수 제한 안내

Equipment - 현미경(Telescope)은 3개 중 하나만 보유 가능하며, 확대경(Magnifying Glass)은 2개 중 하나만 보유 가능합니다. 그 이외 항목은 동시에 보유 가능합니다.

Furniture - 의자 관련 아이템(Chair, Stool), 책상 관련 아이템(Desk, Console), 벽지(Room), 창문 관련 아이템(Window, Screen, Glass Door, Curtains)은 하나만 보유 가능합니다.

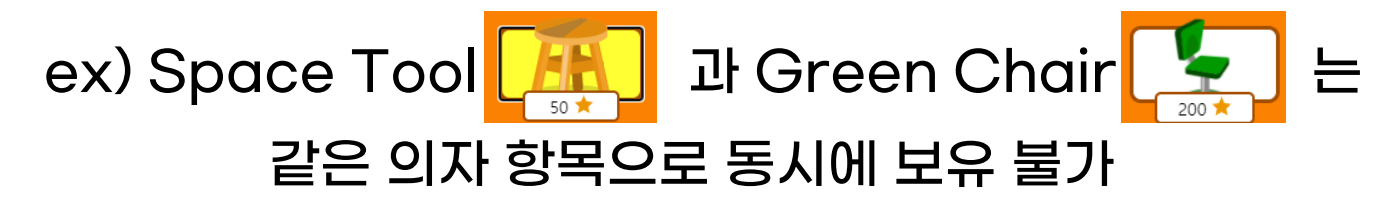

\* 구매 리스트에서 'Remove' 버튼을 누르면, 별포인트 반환 없이 해당 아이템이 삭제되는 점 참고 부탁 드립니다.